Connector Globe / SnelStart / Axapta / Navision / Sap Business One.

Om de data te kunnen converteren naar Exact Online dient u eerst, EC\_Conversion\_Tool\_Globe\_EOL.zip te downloaden. Vervolgens kunt u deze uitpakken in een willekeurige folder dit moet u doen op de PC waarop Globe geinstalleerd is.

| View                                                                                                    |                                                                                          |                                                       |                                       |                                               |                                 | ^                            |
|----------------------------------------------------------------------------------------------------|------------------------------------------------------------------------------------------|-------------------------------------------------------|---------------------------------------|-----------------------------------------------|---------------------------------|------------------------------|
| Cut<br>Copy path<br>Paste shortcut                                                                                                    | Move Copy<br>to to to to to to to to to to to to to t                                    | New item •                                            | Properties                            | Select all<br>Select none<br>Invert selection |                                 |                              |
|                                                                                                    | Organize                                                                                 | New                                                   | Open                                  | Select                                        |                                 |                              |
| onversieDetails                                                                                                    | s > GetConversieDetails > Get                                                            | ConversieDetails > bin > De                           | bug > Connector_Glob                  | be > Connector_Glob                           | be > EC_Conversion_Tool_Globe > | bin > Debug > V 🖸 Search Deb |
| Name                                                                                                    | ^                                                                                        | Date modified                                         | Туре                                  | Size                                          |                                 |                              |
|                                                                                                    |                                                                                          | 23-6-2020 21:52                                       | File folder                           |                                               |                                 |                              |
| LOG                                                                                                    |                                                                                          |                                                       |                                       |                                               |                                 |                              |
| LOG<br>EC_Conversion<br>EC_Conversion<br>EC_Conversion<br>EC_Conversion<br>EC_Conversion<br>EC_Conversion<br>EC_CONVERSION<br>EC_CONVERSION<br>EC_CONVE | ersion_Tool_Globe_EOL.exe                                                                | 23-6-2020 21:50                                       | Application                           |                                               | 198 KB                          |                              |
| ■ LOG<br>EC_Conve<br>EC_Conve<br>EC_Conve                                                                                                    | ersion_Tool_Globe_EOL.exe<br>ersion_Tool_Globe_EOL.exe.conf                              | 23-6-2020 21:50<br>23-6-2020 21:39                    | Application<br>XML Config             | guration Fi                                   | 198 KB<br>1 KB                  |                              |
| ■ LOG<br>EC_Convert<br>EC_Convert<br>EC_Convert<br>EC_Convert                                                                                                    | ersion_Tool_Globe_EOL.exe<br>ersion_Tool_Globe_EOL.exe.conf<br>ersion_Tool_Globe_EOL.pdb | 23-6-2020 21:50<br>23-6-2020 21:39<br>23-6-2020 21:50 | Application<br>XML Config<br>PDB File | guration Fi                                   | 198 KB<br>1 KB<br>124 KB        |                              |

Na het uitpakken klikt u dubbel op EC\_Conversion\_Tool\_Globe\_EOL om het programma te starten en het onderstaande scherm verschijnt.

| Secol Controller:   | Globe Conversie EOL Versie 1.20.06.23        | - | × |
|---------------------|----------------------------------------------|---|---|
| Globe DB verbinding |                                              |   |   |
| Administratie Globe | Van Noort Bedrijven B.V. Test                |   |   |
| Datum op basis van  | Rapportagedatum                              |   |   |
| Client              | 19740104                                     |   |   |
|                     | Converteer Globe naar EOL Stop Conversie End |   |   |
|                     |                                              |   | ^ |
|                     |                                              |   |   |
|                     |                                              |   |   |

In dit scherm maakt u verbinding met de SQL server van Globe.

Voor SnelStart, Axapta, Sap Business One werkt dit hetzelfde. Bij SnelStart moet de database wel lokaal staan.

#### Heel belangrijk de Client ID

| 💊 Excel Controller: ( | Globe Conversie EOL Versie 1.20.06.23        |
|-----------------------|----------------------------------------------|
| Globe DB verbinding   |                                              |
| Administratie Globe   | Van Noort Bedrijven B.V.                     |
| Datum op basis van    | Rapportagedatum                              |
| Client                | 19740104                                     |
|                       | Converteer Globe naar EOL Stop Conversie End |
|                       |                                              |
|                       |                                              |
|                       |                                              |

Deze Clientid krijgt u van ons samen met de mail hoe u in onze website https://solution.vandam.visieintoekomst.nl/ inlogt. In de website kunt alles terug vinden aan de hand van deze ID. Geeft u verkeerde ClientID dan zal uw data niet terug te vinden zijn.

| ://solution.vandam.visieintoekomst.nl/conversie/                                                                                                    |                                                                                                    |
|----------------------------------------------------------------------------------------------------|----------------------------------------------------------------------------------------------------|
| No results $\langle$                                                                                                    | $>$ Options $\checkmark$                                                                                                    |
| verstapsoftware                                                                                                    | Account *                                                                                                    |
| Home / Conversie                                                                                                    |                                                                                                    |
| Conversie naar Exact Online<br>Een 'Client' staat gelijk aan een klant account bij Exact Online. P<br>administraties kunt u koppelen aan bestaande Exact Online adm<br>Ennline.<br>A een administratie klikt dan verschijnt er onderaan de lij<br>een ooeken aanvullen op type, u ziet de eventuele nieuwe co<br>dns aansluit jaar op jaar. | Per klant account kunt u conversie administraties aanmaken. Deze conversie<br>ninistraties (divisions), en anders zal deze website nieuwe administraties aanmaken bij<br>jst een groene knop met verwerken. Als u klikt op verwerken dan kunt u de grootboeken<br>odes voor relaties, kostenplaatsen, kostendragers. Ten slotte een controle of de |
| Clienten                                                                                                    | Administraties                                                                                                    |
| 1: Ventolines Exact gekoppeld                                                                                                    | 2302::SUSHI-RAN::001/SUSHI-RAN Fase 5/5 Division: 2769102                                                                                                    |
| 19740104: VDS Test Exact gekoppeld                                                                                                    | Administratie toevoegen Verwerken Exact Voortgang                                                                                                    |

## Vervolgens stel de SQL verbinding in

| Second Controller                          | nversie EOL Versie 1.20.06.23 |                    |
|--------------------------------------------|-------------------------------|--------------------|
| Globe DB verbinding<br>Administratie Globe | Van Noort Bedrijven B.V.      | Test               |
| Datum op basis van                         | Rapportagedatum ~             | Connection         |
| Client                                     | 19740104                      |                    |
|                                            | Converteer Globe naar EOL     | Stop Conversie End |

## Druk op [...], hierna verschijnt het connect scherm:

#### En selecteer voor Globe de Microsoftt OLE DB Providor for SQL server

| Data Link Properties X                                                                                                    | 📑 🔠 Data Link Properties                                                                                                    | ×    |
|----------------------------------------------------------------------------------------------------|----------------------------------------------------------------------------------------------------|------|
| Provider Connection Advanced All                                                                                                    | Provider Connection Advanced All                                                                                                    |      |
| Select the data you want to connect to:                                                                                                    | Select the data you want to connect to:                                                                                                    |      |
| OLE DB Provider(s)   Microsoft Jet 4.0 OLE DB Provider   Microsoft OLE DB Provider for Analysis Services 13.0   Microsoft OLE DB Provider for Analysis Services 14.0   Microsoft OLE DB Provider for ODBC Drivers   Microsoft OLE DB Provider for ODBC Drivers   Microsoft OLE DB Provider for Oracle   Microsoft OLE DB Provider for Search   Microsoft OLE DB Provider for SQL Server   Microsoft OLE DB Provider for Visual FoxPro   Microsoft OLE DB Simple Provider   MSDataShape   OLE DB Provider for Microsoft Directory Services   OLE DB Provider for SQL Server Integration Services   SQL Server Native Client 11.0 | OLE DB Provider(s)   Microsoft Jet 4.0 OLE DB Provider   Microsoft OLE DB Provider for Analysis Services 13.0   Microsoft OLE DB Provider for Analysis Services 14.0   Microsoft OLE DB Provider for ODBC Drivers   Microsoft OLE DB Provider for ODBC Drivers   Microsoft OLE DB Provider for ODBC Drivers   Microsoft OLE DB Provider for Search   Microsoft OLE DB Provider for SQL Server   Microsoft OLE DB Provider for Visual FoxPro   Microsoft OLE DB Simple Provider   MSDataShape   OLE DB Provider for SQL Server Integration Services   SQL Server Native Client 11.0 |      |
| OK Cancel Help                                                                                                    | OK Cancel I                                                                                                    | Help |

Hierna verschijnt het onderstaande scherm, bij Globe kunt u de naam van de SQLserver terug vinden als u Globe opstart. In het scherm waar de administraties kan selecteren. 99% van de tijd kunt als gebruiker Windows NT Integrated security selecteren en hierna de database. Werkt dit niet moet u navraag doen bij Systeembeheer met welk account u kunt inloggen op de SQL-server

| 🖞 Data Li | nk Properties                                |
|-----------|----------------------------------------------|
| Provider  | Connection Advanced All                      |
| Specify   | the following to connect to SQL Server data: |
| 1. Sel    | ect or enter a server name:                  |
|           | T460S-MICHA\SQLDEV V Refresh                 |
| 2. Ent    | er information to log on to the server:      |
| (         | Use <u>Windows NT Integrated security</u>    |
| (         | Use a specific user name and password:       |
|           | User <u>n</u> ame:                           |
|           | Password:                                    |
|           | Blank password Allow saving password         |
| 3 (       | Select the database on the server:           |
| J. O      |                                              |
| 0         | Vitanda a database file en a database annos  |
| 0         | Allach a dalabase file as a dalabase fiame.  |
|           |                                              |
|           | Using the filename:                          |
|           |                                              |
|           | Test Connection                              |
|           |                                              |
|           |                                              |
|           |                                              |
|           | OK Cancel Help                               |

Hierna haalt de de connectie de naam van de administratie op en kijkt hij welke instellingen gebruikt worden. Boekstukdatum of Rapportagedatum. Wij bevellen aan gewoon de instellingen te volgen.

| Secol Controller: C | obe Conversie EOL Versie 1.20.06.23                                                                                      |    |
|---------------------|----------------------------------------------------------------------------------------------------|----|
| Globe DB verbinding | Provider=SQLOLEDB.1;Integrated Security=SSPI;Persist Security Info=False;Initial Catalog=001;Data Source=T460S-MICHA\SQL | DE |
| Administratie Globe | SUSHI-RAN Test                                                                                                    |    |
| Datum op basis van  | Boekstukdatum ~                                                                                                    |    |
| Client              | 19740104                                                                                                    |    |
|                     | Converteer Globe naar EOL Stop Conversie End                                                                             |    |
|                     |                                                                                                    |    |

Hierna kunt op de knop drukken en data wordt opgeladen naar onze Azure server. De duur is afhankelijk van het aantal documenten en aantal regels. Een kleine administratie is binnen 10 minuten klaar, een grote administratie kan een dag duren.

Na het opladen Kijk altijd het foutverslag na, staan er rare dingen. Meld dit aan ons. Ook belangrijk wij converteren documenten mee maar deze mogen niet groter zijn dan 4 mb. Anders duurt de conversie te lang. Wij hebben een aparte dienst waarmee je alle documenten los krijg aangeboden.

Website overstappen: Na dat de data is opgeladen.

Nadat de data is opgeladen naar onze database kunt u op de website https://solution.vandam.visieintoekomst.nl/ inloggen om uw data te bekijken.

Als u inlogt ziet uw de volgende knoppen.

| C Inloggen bij Exact Online of het C 🗙 📔 😫 Exact Online | × ZF van Dam Solutions             | × +                                                |     |   | - | U | * |
|---------------------------------------------------------|------------------------------------|----------------------------------------------------|-----|---|---|---|---|
| ← → C                                                   |                                    |                                                    | ☆   | 入 | 8 | 0 | : |
| overstapsoftware                                        |                                    |                                                    |     |   |   |   |   |
| Home                                                    |                                    |                                                    |     |   |   |   |   |
| Klant :: Meerwijkgroep                                  |                                    |                                                    |     |   |   |   |   |
| Welkom, wij helpen u met het converteren van uw         | boekhouding naar Exact Online.     |                                                    |     |   |   |   |   |
| Op deze pagina ziet u alle beschikbare "modules".       | Bij 'Conversie' kunt u de administ | raties controleren en gereedmaken voor Exact Onlin | ie. |   |   |   |   |
| Bestemming:                                             |                                    |                                                    |     |   |   |   |   |
| Conversie                                               | Exact                              |                                                    |     |   |   |   |   |
| Beheer uw te converteren administraties                 | Beheer uw koppeling met B          | xact Online                                        |     |   |   |   |   |
| Conversie                                               | Exact                              |                                                    |     |   |   |   |   |
| Bronnen:                                                |                                    |                                                    |     |   |   |   |   |
| Connector                                               |                                    |                                                    |     |   |   |   |   |
| Administraties die ontvangen zijn via de                |                                    |                                                    |     |   |   |   |   |
| connector                                               |                                    |                                                    |     |   |   |   |   |
| Connector                                               |                                    |                                                    |     |   |   |   |   |

Als data is opgeladen via connector.

Hierin zie je alle geüploade administraties staan

| oversupsortinate          |                                                        |      |  |  |
|---------------------------|--------------------------------------------------------|------|--|--|
| Home / Connector          |                                                        |      |  |  |
|                           | an via de Connector                                    |      |  |  |
| Administraties ontvang    | en via de Connector                                    |      |  |  |
| Clienten                  | Administraties                                         |      |  |  |
| 2019111912: Meerwijkgroep | Sunnyworks::Sunnyworks                                 | 2019 |  |  |
|                           |                                                        |      |  |  |
|                           | Van der Houwen Recruitment::Van der Houwen Recruitment | 2019 |  |  |

Deze pagina geeft een overzicht van de administraties die zijn opgeladen. Eventueel kunt u hier geüploade administraties verwijderen en opnieuw opladen.

Als er documenten in de administratie zijn aangetroffen. Dan verschijnt deze in de groene balk. Bijvoorbeeld 0/9/3575.

Dit betekent dat er 3575 documenten in de bijlages zitten. Na het opladen gaan wij automatische de documenten omzetten naar PDF, verkleine want Exact Online ondersteunt maximaal 10 mb en je wilt niet dat de conversie weken gaat duren, als wij de boekingen 1 voor 1 gaan aanbieden.

De 9 betekend dat er 9 documenten verloren gegaan zijn.

0 betekend dat ze allemaal doorlopen zijn en dat u naar Stap 2 kunt gaan.

| Administraties                                              |                                                                                                    |
|-------------------------------------------------------------|----------------------------------------------------------------------------------------------------|
| J.J. America Holding B.V.::821/J.J. America<br>Holding B.V. | 0/1/1002 documenten<br>2020                                                                                                    |
| Strandpaviljoen<br>Buiten::430/Strandpaviljoen Buiten       | 0/9/3575 documenten log<br>2020                                                                                                    |
| Statistiek Verwijder                                        | 1 contraction of the second second se |
|                                                             |                                                                                                    |